お客様各位

富士通エフ・オー・エム株式会社

## マイクロソフト社のクリップアートサイトの閉鎖に伴う当社テキストの操作について

マイクロソフト社のクリップアートサイトのサービス終了に伴い、Office2010 製品のクリ ップアート挿入時の《クリップアート作業ウィンドウ》が、次のように変更されています。

| ●テキスト開発時の状況                                                                            | ●2015年3月10日現在の状況         |
|----------------------------------------------------------------------------------------|--------------------------|
| クリップ アート <b>マ</b> ×                                                                    | クリップ アート <b>×</b>        |
| 検索:<br>ペット用品 検索                                                                        | 検索:<br>ペット用品 検索          |
| 種類: オペアファイル形式                                                                          | 種類:<br>すべてのメディア ファイル形式 ▼ |
| ▼ Office.com のコンテンツを含める                                                                | ☑ Bing の検索結果を含める         |
| でした、ペット用品動物、家庭用品犬鎖、首輪骨<br>提供元・Microsoft         1999 (幅) × 2003 (高さ) ビクセル   6 KB   WMF |                          |

<当社の対応>

テキスト内でクリップアートを挿入する箇所は、次のように読み替えてください。

例)「よくわかる Word 2010 基礎」【FPT1005】(P.183)

|                          | _ |                     |
|--------------------------|---|---------------------|
| ③《検索》に「ペット用品」と入力し        |   | ③《検索》に「ペット用品」と入力し   |
| ます。                      |   | ます。                 |
| ④《種類》が《すべてのメディアファ        |   | ④《種類》が《すべてのメディアファ   |
| イル形式》になっていることを確認         |   | イル形式》になっていることを確認    |
| します。                     |   | します。                |
| ※なっていない場合は、《▼》をクリッ       |   | ※なっていない場合は、《▼》をクリッ  |
| クし、《すべての種類》をオンにし         |   | クし、《すべての種類》をオンにし    |
| ます。                      |   | ます。                 |
| ⑤《Office.com のコンテンツを含める》 |   | ⑤《Bingの検索結果を含める》をオン |
| をオンにします。                 |   | にします。               |
| ※オンにすると、インターネット上の        |   | ※オンにすると、インターネット上の   |
| クリップアートが検索結果に表示          |   | 画像が検索結果に表示されます。     |
| されます。                    |   | ⑥《検索》をクリックします。      |
| ⑥《検索》をクリックします。           |   |                     |
|                          |   |                     |

<注意事項>

- ●テキストの中で指定されたキーワードで検索しても、検索結果がテキストと同じになら ない可能性があります。その場合は、代替となる画像を選択して操作を進めてください。
- ●Bingの検索結果を含めた場合は、インターネット上に公開されているすべての画像を対象に検索します。
  - インターネット上のほとんどの画像には著作権が表示されるため、利用する場合は注意 が必要です。
  - Bingの検索結果として表示される画像の著作権については、マイクロソフト社から次の ようなアナウンスがされています。

http://blogs.technet.com/b/microsoft\_office\_/archive/2014/12/05/clip-art-now-poweredbing-images.aspx

- ※以上の内容は、2015年3月10日時点における状況で、クリップアートサイトの状況に よっては、今後変更される可能性があります。
- ※「Bing」とは、マイクロソフトの検索サービスで、入力したキーワードからウェブページや画像、動画など様々なコンテンツを検索できます。